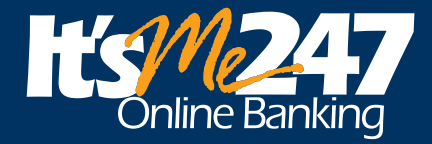

#### ¿Qué puede hacer con It's Me 247?

- » Solicitar un préstamo
- » Verificar los estados de cuentas
- » Ver la fecha y el monto de transacciones: depósitos, retiros, transferencias y pagos
- » Verificar que algunos cheques hayan a ido cobrados
- » Leer los mensajes de la cooperativa de crédito
- » Suspender el pago de un cheque\*
- » Ver estados de cuenta en línea\*
- » Pagar cuentas en línea\*
- » Ver imágenes de cheques cancelados\*
- » Transferir fondos entre cuentas
- Hacer pagos de préstamos con los fondos de las cuentas
- » Configurar o cambiar las transferencias automáticas\*
- Configurar e-Alerts (alertas electrónicas) y registrarse para recibir e-Notices\*

- » Asignar "apodos" (nicknames) a sus cuentas
- » Ajustar la forma en que el pago de la nómina y otros depósitos electrónicos son manejados\*
- Revisar los montos de pago de los préstamos y las fechas de pago
- » Revisar las tasas actuales de préstamos, ahorros y cuentas de certificado
- » Abrir cuentas de ahorro adicionales\*
- » Crear un certificado\*
- » Cambiar la contraseña y las preguntas de seguridad
- Notificar a la cooperativa de crédito acerca de una nueva dirección o número de teléfono
- » Elegir preferencias, como el fondo de la pantalla, el color, álbum de fotos y la página de inicio
- » Ver información sobre dividendos e intereses anuales

\*Algunas de estas posibilidades pueden requerir una activación especial. ¡Contacte a un representante de la Unión de crédito si necesita ayuda!

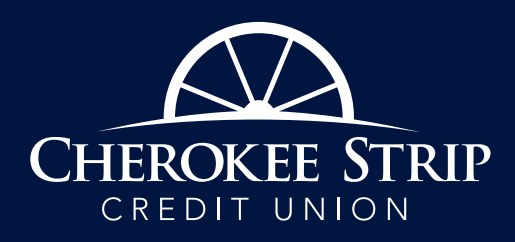

Conline Banking

Elija cómo quiere que funcionen sus

finanzas en línea y la cooperativa de

crédito hará que suceda.

Unión de Crédito Cherokee Strip 1508 East Prospect Avenue

Ponca City, Oklahoma 74604 (580) 718-4000

## WWW.CHEROKEESTRIP.COM

2014 CU\*Respuestas. Todos los derechos reservados. marketing/general/mobilebank Cherokee

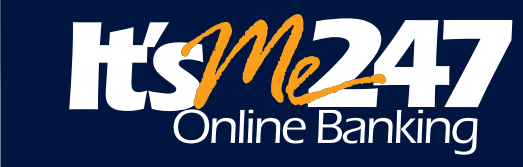

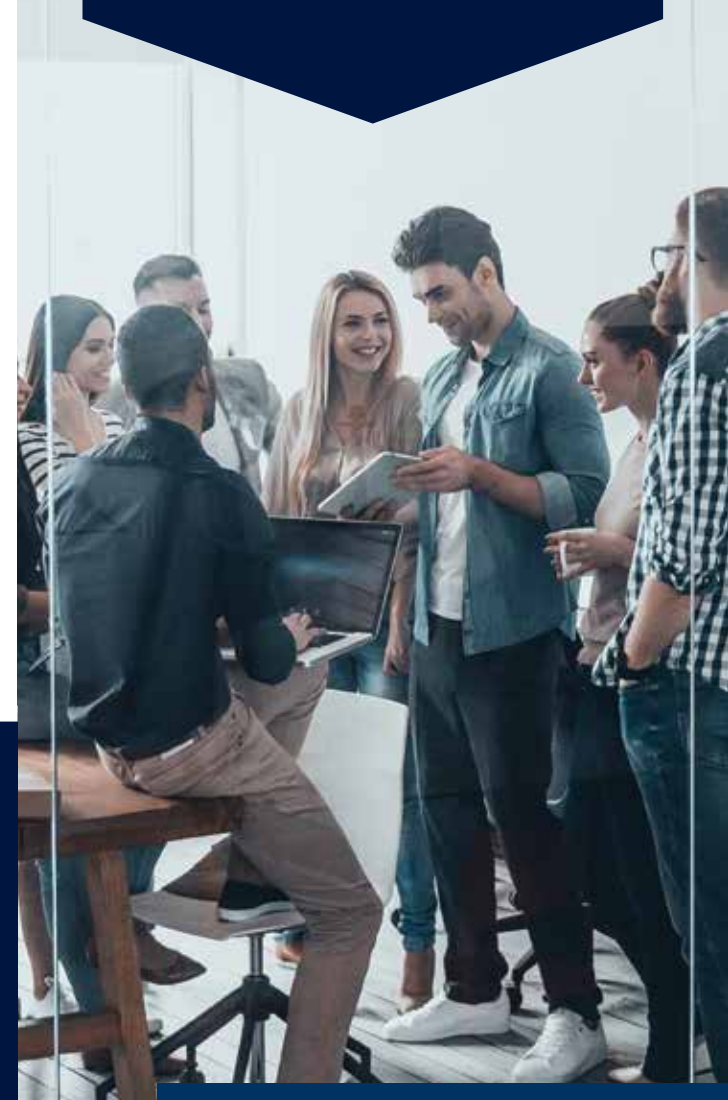

# FINANZAS EN LÍNEA

Tome sus decisiones sobre dónde, cuándo y cómo, manejar las finanzas en línea.

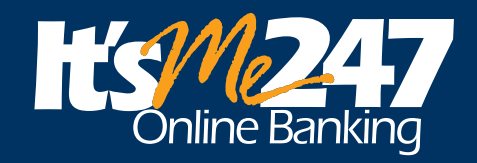

#### ¡Acceda a sus cuentas a su aire y a su modo!

Con las finanzas en línea de lt's Me 247, usted puede mantenerse en contacto con las cuentas de la cooperativa de crédito en cualquier momento. ¡Y desde cualquier lugar donde la vida le lleve! Si usted tiene una computadora y una conexión a internet, puede usar las finanzas en línea de lt's Me 247 para chequear saldos, transferir dinero y mantenerse conectado con las cuentas de la Unión de crédito las 24 horas del día.

¿Por qué It's Me 247? ¡Porque es su cooperativa de crédito! Usted es miembro... usted es propietario. Ya sea que visite la cooperativa de crédito en línea o esté en vestíbulo de una sucursal, queremos que se vea reflejado a sí mismo en la cooperativa de crédito con seguridad y personalización. Las operaciones bancarias en It's Me 247 le permiten acceder a sus cuentas, a su manera.

## Todo lo que necesita para usar **It's Me 247** en línea es...

- » Conexión a internet a través de un proveedor de servicios de internet (ISP).
- » Un software para navegar internet, como la última versión de Internet Explorer o Firefox.
- » El navegador debe usar un mínimo de 128 bits de cifrado (encription). Para comprobar el cifrado en el menú Help ("Ayuda"), seleccione About... (Acerca de...) y busque un nivel de cifrado de 128 bits.
- » El navegador debe tener habilitado JavaScript, y la configuración de privacidad de la computadora debe aceptar "cookies".

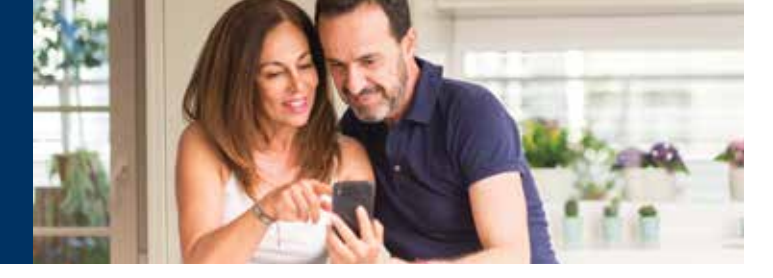

#### Consejos para los nuevos usuarios

La primera vez que inicie una sesión en sus cuentas en la banca en línea, tendrá que ingresar su número de cuenta y una contraseña temporal. Pídale a un miembro de servicio esa contraseña provisional. Luego se le pedirá que la cambie a una permanente cuando termine la sesión por primera vez.

- » Para mantener la seguridad de sus cuentas, cree una contraseña fácil de recordar, pero difícil de adivinar para los demás.
- » No utilice su fecha de nacimiento, ni el nombre de un hijo o de su mascota. Utilice una combinación de letras y números, añada símbolos o use una combinación de letras mayúsculas y minúsculas para que sea más difícil que alguien la adivine.
- » ¡Nunca escriba su contraseña ni la comparta con otros!
- » Busque consejos para crear una contraseña segura al iniciar una sesión por primera vez.

Después de iniciar su sesión, se le pedirá que responda tres preguntas de seguridad que usted elegirá. Si olvida la contraseña más tarde, sólo tendrá que responder a estas preguntas y finanzas en línea le ayudará a crear una contraseña nueva para entrar en el sistema de nuevo.

Met 7

Loain

### Conexión a It's Me 247

- 1. Entre www.cherokeestrip.com en la barra de direcciones de su navegador.
- 2. Cuando aparezca nuestro sitio web en la pantalla, haga clic en el botón It's Me 247 de finanzas en línea.
- 3. Ingrese el número de cuenta (o nombre de usuario, si tiene uno) y haga clic en Submit ("Enviar").
- Introduzca su contraseña y haga clic en Submit. Si usted ha iniciado una sesión anteriormente, también tendrá que responder una de las preguntas de seguridad que haya elegido ahora.
- 5. Los usuarios por primera vez deben seguir las instrucciones en la pantalla de la computadora para cambiar la contraseña provisional y configurar las preguntas de seguridad y otros ajustes.
- 6. Cuando aparezca en la pantalla It's Me 247. ¡Usted ya entró!

\* Si usted es propietario de más de un crédito membresía sindical pregúntenos acerca de la creación de controles para que sea fácil ver o ir entre sus cuentas en la banca en línea.

\* Para cambiar el nombre de usuario de su cuenta de un número a un nombre, inicie una sesión en finanzas en línea, haga clic en Info Center ("Centro de información"), luego en My Preferences ("Mis preferencias"), y luego seleccione Username Options ("Opciones de nombre de usuario") y siga las sencillas instrucciones después.

¡BUSQUE LA SEÑAL PARA CONECTARSE EN NUESTRO SITIO WEB! Recuerde que como los requisitos de seguridad y el mundo de internet cambian continuamente también cambiarán estos requisitos. Si tiene problemas para acceder a It's Me 247, el primer paso a seguir es actualizar el software de su navegador. Para más información, visite www.itsme247.com/help.